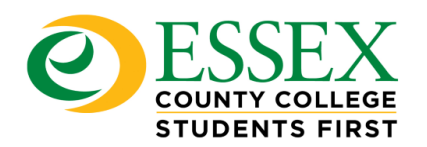

## How to Connect to the Wi-Fi

Step 1: Disconnect the ECC Wi-Fi network if your already connected

| (k.                                                                                  | ECC<br>Connected, open    |  |  |  |  |
|--------------------------------------------------------------------------------------|---------------------------|--|--|--|--|
|                                                                                      | Properties                |  |  |  |  |
|                                                                                      | Disconnect                |  |  |  |  |
| ₽//。                                                                                 | ECC-COMPREP               |  |  |  |  |
| •                                                                                    | DIRECT-1Dq8uEB1627B8GOWD  |  |  |  |  |
| ₽//。                                                                                 | GU-ECC                    |  |  |  |  |
| ₽//。                                                                                 | SEC-ECC                   |  |  |  |  |
| (h.                                                                                  | ECC-Guest                 |  |  |  |  |
| (i.                                                                                  | ECC-Staff                 |  |  |  |  |
| Network & Internet settings<br>Change settings, such as making a connection metered. |                           |  |  |  |  |
| (î.                                                                                  | يۇ<br>ئىلەر (ب)<br>Mobile |  |  |  |  |
| Wi-Fi                                                                                | Airplane mode hotspot     |  |  |  |  |

Step 2 : Turn your wi-fi off

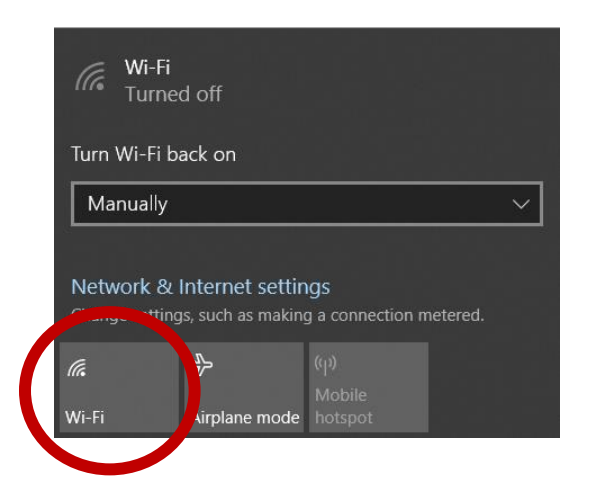

Step 3: Restart laptop or phone

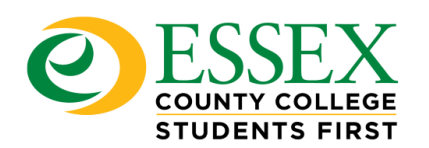

## Student System Support Center

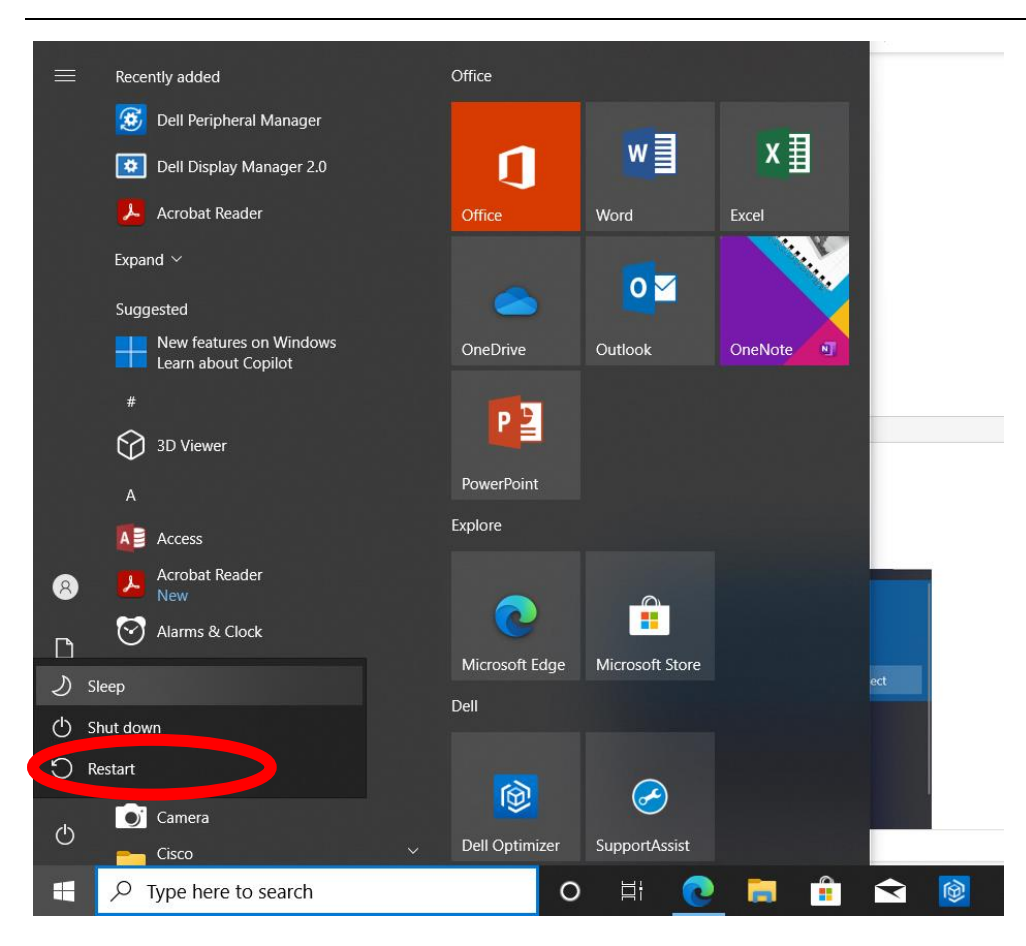

Step 4: Turn your wi-fi back on

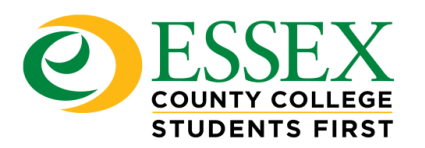

| 17            | ECC-COMPREP<br>Connected, secured                                             |  |  |  |  |
|---------------|-------------------------------------------------------------------------------|--|--|--|--|
|               | Properties                                                                    |  |  |  |  |
|               | Disconnect                                                                    |  |  |  |  |
| (h            | ECC                                                                           |  |  |  |  |
| ₽//。          | DIRECT-1Dq8uEB1627B8GOWD                                                      |  |  |  |  |
| ₽//。          | GU-ECC                                                                        |  |  |  |  |
| ₽//。          | SEC-ECC                                                                       |  |  |  |  |
| (h            | ECC-Guest                                                                     |  |  |  |  |
| ECC-Staff     |                                                                               |  |  |  |  |
| Netw<br>Chang | york a 'nternet settings<br>ge settings, tuch as making a connection metered. |  |  |  |  |
| (la           | բ <del>չ</del> – ((լ)<br>Mobile                                               |  |  |  |  |

Step 5: Click on "ECC" then click "connect"

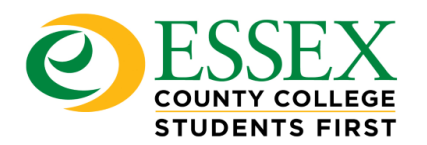

| ₽ <i>(</i> 7,                                                                        | ECC-COMPREP<br>Connected                                          |               |         |       |  |  |
|--------------------------------------------------------------------------------------|-------------------------------------------------------------------|---------------|---------|-------|--|--|
| (k.                                                                                  | ECC<br>Open                                                       |               |         |       |  |  |
|                                                                                      | Other people might be able to see info you send over this network |               |         |       |  |  |
|                                                                                      | Connect automatically                                             |               |         |       |  |  |
|                                                                                      |                                                                   |               | Cor     | nnect |  |  |
| ₽77.                                                                                 | DIRECT-1Dq8uEB1627B8GOWD                                          |               |         |       |  |  |
| ٩//.                                                                                 | GU-ECC                                                            |               |         |       |  |  |
| ₽//.                                                                                 | SEC-ECC                                                           |               |         |       |  |  |
| (7.                                                                                  | ECC-Guest                                                         |               |         |       |  |  |
| Network & Internet settings<br>Change settings, such as making a connection metered. |                                                                   |               |         |       |  |  |
| (in                                                                                  |                                                                   | ър.           | (y)     |       |  |  |
| Wi-Fi                                                                                |                                                                   | Airplane mode | hotspot |       |  |  |

Step 6: It will redirect you to a browser where you can enter the same credentials as your Moodle and email

|                                                                                                    | Welcome to the Essex County College Wireless Portal                                                                                                    |
|----------------------------------------------------------------------------------------------------|----------------------------------------------------------------------------------------------------|
| IMPORTANT: Essex County College wireless network has now a NOTE: If you do not know your username and/or password, ple | migrated to Single Sign-On (SSO) authentication. Students and Staff must sign into the network using <u>the new SSO credentials.</u><br>ase go to https://myportal.essex.edu from an internet-enabled computer and use the quick links to retrieve your information. |
|                                                                                                    | Network Login "User Name "Password. Login                                                                                                    |
|                                                                                                    | Powered by                                                                                                    |

Step 7: If it shows an error message, call the Student System Support Center at 973-877-4401 or stop by in person room 3460.